## 聖公會院鄭夢芹小學

「Zoom」(家長學生版) 會議密碼錯誤解決方法

# 方法一)直接按以下所屬班別連結

| 斑別 | 網址                                 | 密碼     |
|----|------------------------------------|--------|
| 1A | https://zoom.us/wc/join/2658918210 | 請參閱家捷通 |
| 1B | https://zoom.us/wc/join/2658918206 | 請參閱家捷通 |
| 1C | https://zoom.us/wc/join/2658918205 | 請參閱家捷通 |
| 1D | https://zoom.us/wc/join/2658918204 | 請參閱家捷通 |
| 1E | https://zoom.us/wc/join/2658918203 | 請參閱家捷通 |
| 2A | https://zoom.us/wc/join/2658918202 | 請參閱家捷通 |
| 2B | https://zoom.us/wc/join/2658918201 | 請參閱家捷通 |
| 2C | https://zoom.us/wc/join/2658918310 | 請參閱家捷通 |
| 2D | https://zoom.us/wc/join/2658918304 | 請參閱家捷通 |
| 2E | https://zoom.us/wc/join/2658918301 | 請參閱家捷通 |
| 3A | https://zoom.us/wc/join/2658918406 | 請參閱家捷通 |
| 3B | https://zoom.us/wc/join/2658918405 | 請參閱家捷通 |
| 3C | https://zoom.us/wc/join/2658918404 | 請參閱家捷通 |
| 3D | https://zoom.us/wc/join/2658918403 | 請參閱家捷通 |
| 3E | https://zoom.us/wc/join/2658918402 | 請參閱家捷通 |
| 4A | https://zoom.us/wc/join/2658918504 | 請參閱家捷通 |
| 4B | https://zoom.us/wc/join/2658918503 | 請參閱家捷通 |
| 4C | https://zoom.us/wc/join/2658918502 | 請參閱家捷通 |
| 4D | https://zoom.us/wc/join/2658918501 | 請參閱家捷通 |
| 4E | https://zoom.us/wc/join/2658918401 | 請參閱家捷通 |
| 5A | https://zoom.us/wc/join/2658918510 | 請參閱家捷通 |
| 5B | https://zoom.us/wc/join/2658918610 | 請參閱家捷通 |
| 5C | https://zoom.us/wc/join/2658918606 | 請參閱家捷通 |
| 5D | https://zoom.us/wc/join/2658918506 | 請參閱家捷通 |
| 5E | https://zoom.us/wc/join/2658918505 | 請參閱家捷通 |
| 6A | https://zoom.us/wc/join/2658918605 | 請參閱家捷通 |
| 6B | https://zoom.us/wc/join/2658918604 | 請參閱家捷通 |
| 6C | https://zoom.us/wc/join/2658918603 | 請參閱家捷通 |
| 6D | https://zoom.us/wc/join/2658918602 | 請參閱家捷通 |
| 6E | https://zoom.us/wc/join/2658918601 | 請參閱家捷通 |

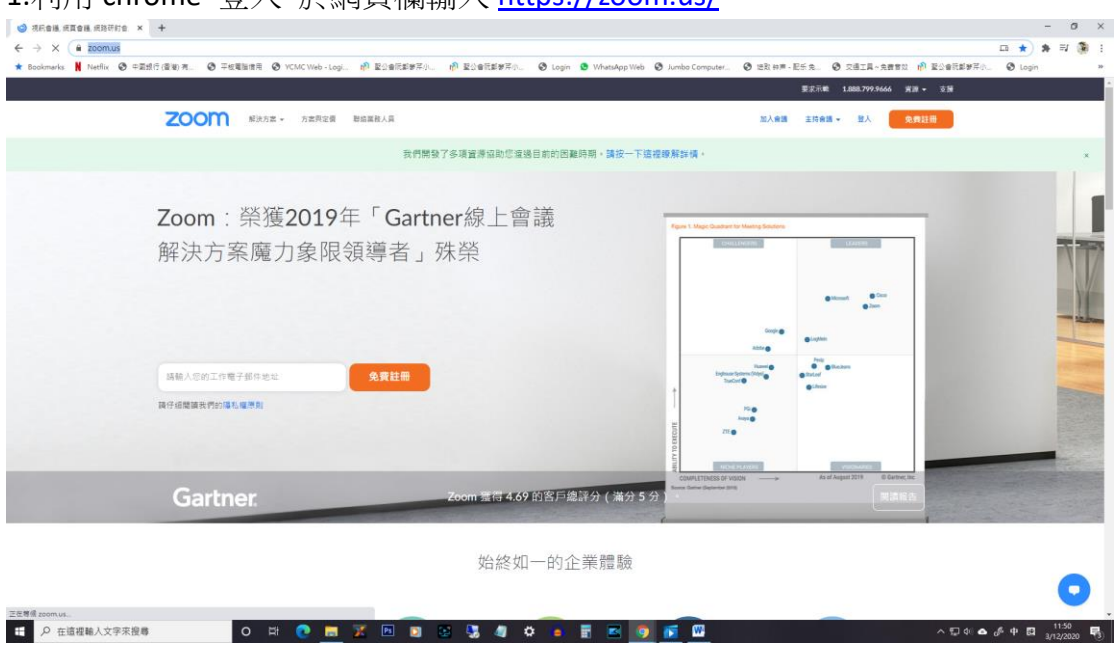

#### 1.利用 chrome 登入 於網頁欄輸入 <u>https://zoom.us/</u>

## 2.進入網頁後步驟

| В ЯНВИ ЯДВИ ЯВИН × +<br>+ → × (в boonus                           |                                            |                                                                                                    | - 0                             |
|-------------------------------------------------------------------|--------------------------------------------|----------------------------------------------------------------------------------------------------|---------------------------------|
| 🛊 Bookmarks 🕌 Netflix 📀 中変現行(運搬)港 💿 平板電磁信用 🕥 YCMC Web - Logi 📫 堅公 | 自民部署法に 🥐 聖公會民部署長に 🛇 Login 🧕 WhetsApp Web 🛇 | )Jumbo Computer                                                                                                    | 新田市 🕑 Login                     |
| 20000 単決力定・ 力変現定員 副協議員人                                           | A.                                         | 安京市総 1.888.799.9466 実法・ 支援<br>加入会議 15会議・ 登入 免費証券                                                                                                    |                                 |
|                                                                   | 我們開發了多項資源協助您這邊目前的困難時期。講按一下這權               | 跟那許慎 ·                                                                                                    | ×                               |
| Zoom:榮獲2019年「<br>解決方案魔力象限領導                                       | Gartner線上會議<br>者」殊榮                        | Text text services to the service of the service of the service o |                                 |
| 編結人の約二合物子相の地址                                                     | 128                                        | Barrier Barrier<br>Barrier<br>Barrier<br>Barrier<br>Barrier                                                                                                    |                                 |
| 發行這樣讓我們的讓私權勞到                                                     |                                            | 97.00                                                                                                    |                                 |
|                                                                   |                                            |                                                                                                    |                                 |
| Gartner.                                                          | Zoom 蓋得 4.69 的客戶總評分(滿分 5 分                 | COMPLETIONS OF YOON                                                                                                    |                                 |
|                                                                   | 始終如一的企業體驗                                  |                                                                                                    | 0                               |
| ps://zeom.us/jein<br>・ P 在這裡軸人文字來提尋 O 時 💽 🧮 🌠 🗊                   | 🛛 🖸 😂 🔩 🐠 🗢 📑 🖬 🧕                          | ra -                                                                                                    | 16 🛆 🧬 中 🖬 11.51  <br>3/12/2020 |

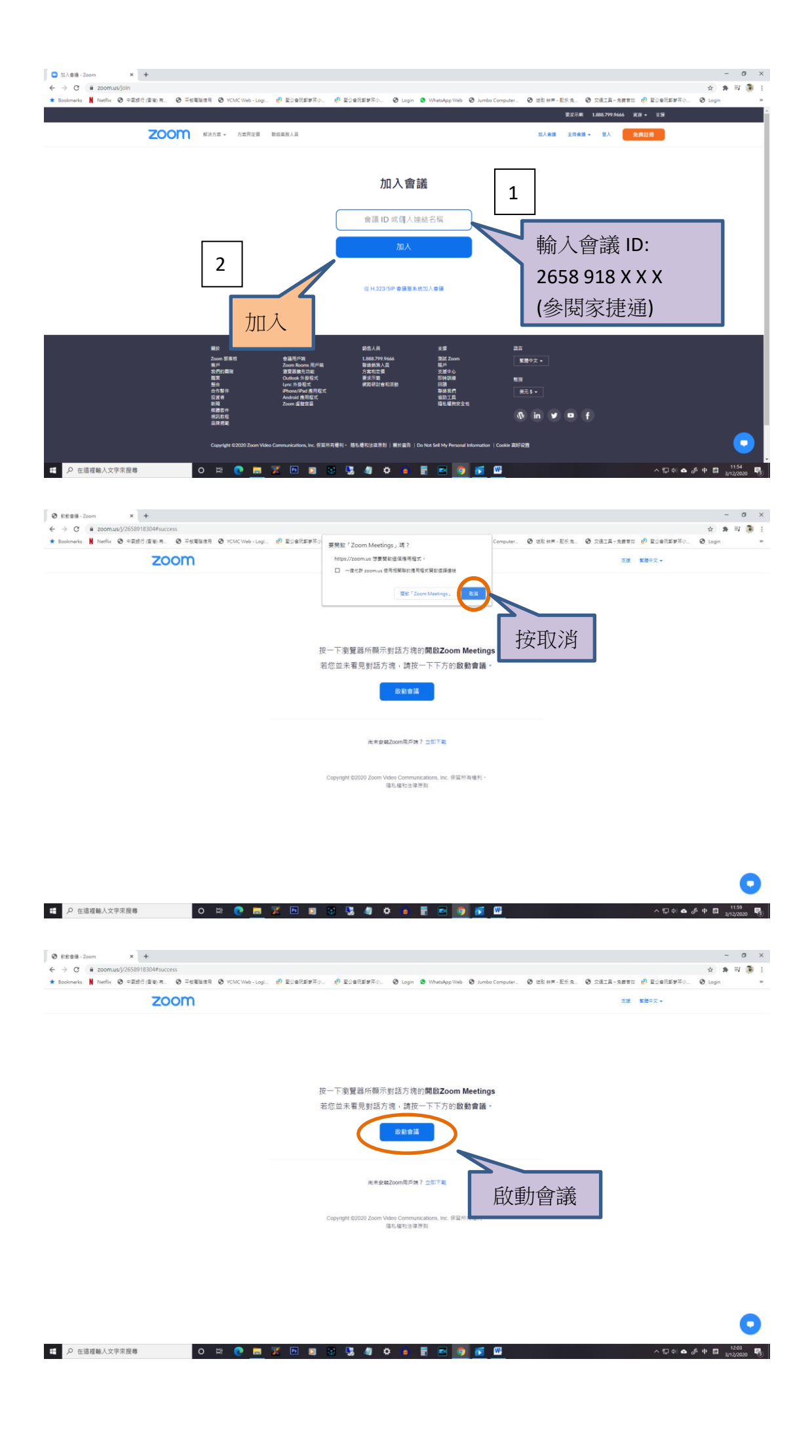

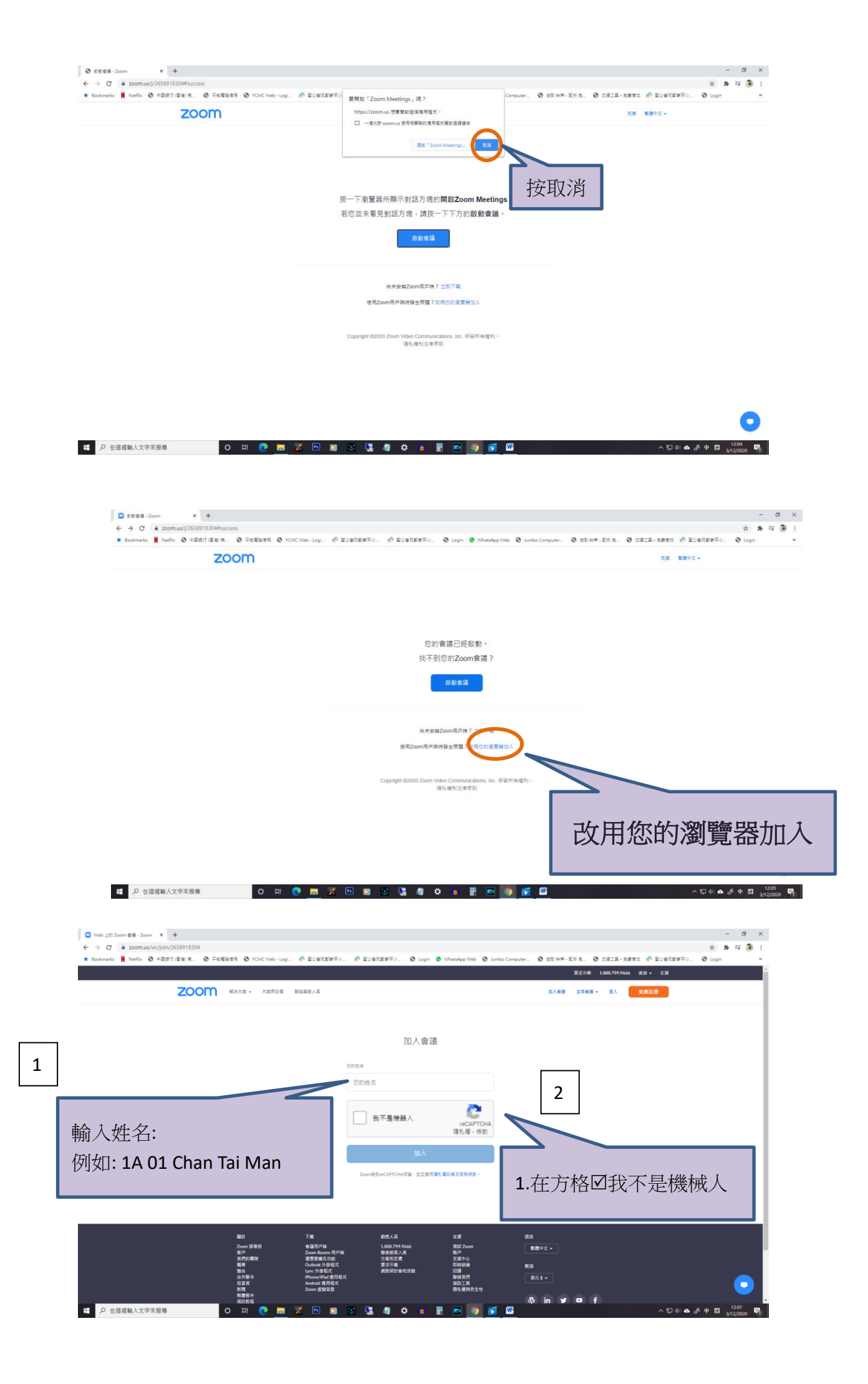

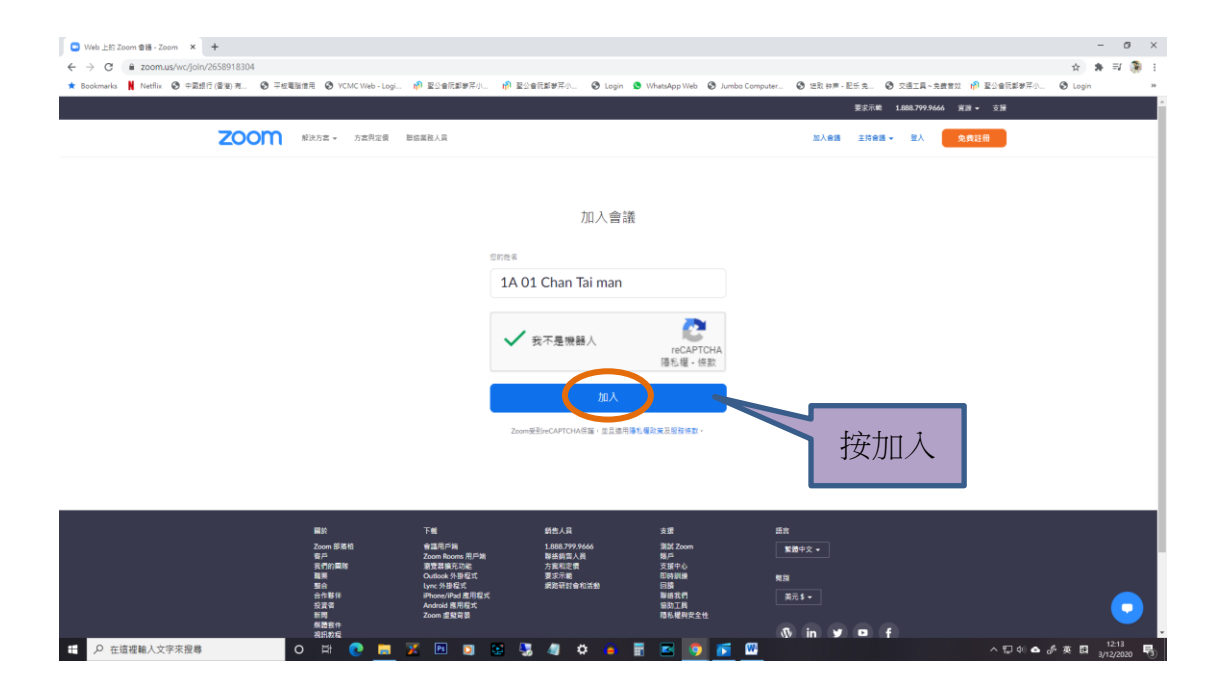

會出現驗證圖示,只需點選關聯圖片

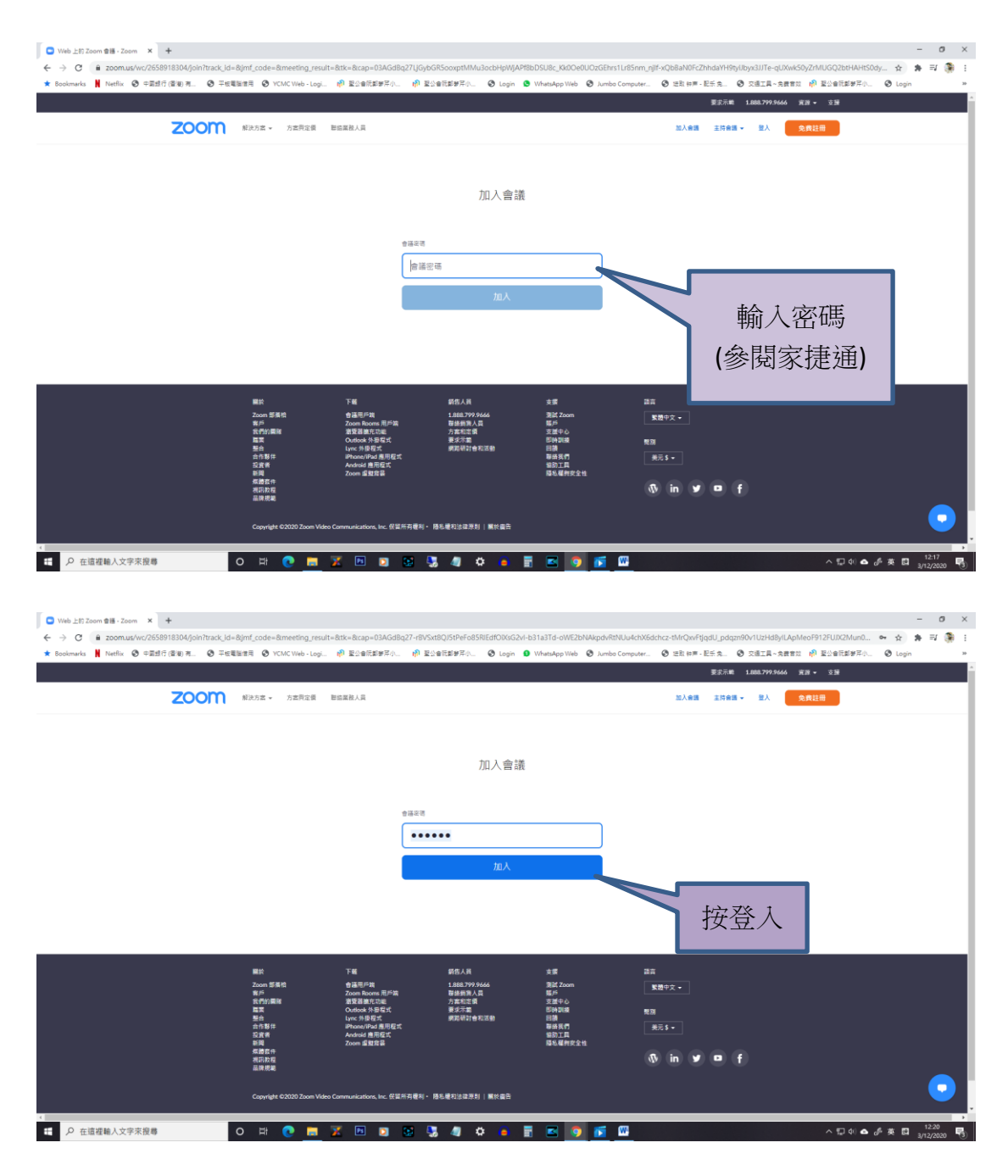

|                                        | zoom                                                                                                    | 解決方案 × 方案具定委 聯結業                                                                                                    | 四人員                                                                                                    |                                                                                                    |                                                                                                    | 加入會議 主持會議 - 聖人                                                                                                    | A 免费註册                                                                                                    |            |
|----------------------------------------|----------------------------------------------------------------------------------------------------|----------------------------------------------------------------------------------------------------|----------------------------------------------------------------------------------------------------|----------------------------------------------------------------------------------------------------|----------------------------------------------------------------------------------------------------|----------------------------------------------------------------------------------------------------|----------------------------------------------------------------------------------------------------|------------|
| _                                      |                                                                                                    |                                                                                                    |                                                                                                    | 加入會議                                                                                                    |                                                                                                    |                                                                                                    |                                                                                                    |            |
|                                        |                                                                                                    |                                                                                                    | 后的胜名                                                                                                    | *2                                                                                                    |                                                                                                    |                                                                                                    |                                                                                                    |            |
|                                        |                                                                                                    |                                                                                                    |                                                                                                    |                                                                                                    | <u>0</u>                                                                                                    | 2                                                                                                    |                                                                                                    |            |
|                                        | 輸入姓名:                                                                                                    |                                                                                                    |                                                                                                    | 我不是機器人                                                                                                    | reCAPTCHA<br>隱私權 -                                                                                                    | Ľ                                                                                                    |                                                                                                    |            |
|                                        | 例如: 1A 01 Cha                                                                                                    | n Tai Man                                                                                                    |                                                                                                    |                                                                                                    | dbulldbay.                                                                                                    | 7                                                                                                    |                                                                                                    |            |
| _                                      |                                                                                                    |                                                                                                    |                                                                                                    |                                                                                                    | 1                                                                                                    | □在方格図我                                                                                                    | 不是機械人                                                                                                    |            |
|                                        |                                                                                                    |                                                                                                    |                                                                                                    |                                                                                                    |                                                                                                    |                                                                                                    |                                                                                                    |            |
|                                        |                                                                                                    | 国於 下<br>Zoom 部落桁 留<br>客戶 Z<br>気行的国际 源                                                                                                    | <sup>-</sup> 截<br>/建用戶錄<br>oom Rooms 用戶論<br>I贊器擴充动物                                                                                                    | 新告人員<br>1.888.799.9666<br>單統與雪人員<br>方實和定價                                                                                                    | 支援<br>激励 Zoom<br>懸戸<br>支援中心                                                                                                    | 医静中交 -                                                                                                    |                                                                                                    |            |
|                                        |                                                                                                    | 11 K K K K K K K K K K K K K K K K K K                                                                                                    | utlook 外掛程式                                                                                                    | 要求示範<br>細胞再計会的活動                                                                                                    | 印時訓練                                                                                                    | <b>発剤</b>                                                                                                    |                                                                                                    |            |
|                                        |                                                                                                    | 新合 し、<br>合作都祥 評<br>投資者 A<br>新聞 22                                                                                                    | mc 外發程式<br>"hone/iPad 應用程式<br>ndroid 應用程式<br>oom 虛擬副器                                                                                                    |                                                                                                    | 回回<br>聯結我們<br>編助工具<br>商私權利安全性                                                                                                    |                                                                                                    |                                                                                                    |            |
|                                        | ク 在這裡輸人文字來授專                                                                                                    | 황유 나나<br>승규하왕유 공<br>당경국 A<br>왕태 2 2<br>동평왕유<br>김田牧국 전 대 <b>안 등 7</b>                                                                                                    | mc %#REX.<br>home/iPad 產用程式<br>andraid 费用程式<br>aom 重發用發<br>Pat 2                                                                                                    | 3.400                                                                                                    | 8000<br>新教式作<br>始約工具<br>商私權利安全性                                                                                                    | ≋≂s-<br>®y in yr ⊐ f                                                                                                    | 스 뒤 에 🗢 총 호 🖬                                                                                                    | 1.<br>3/12 |
| -                                      | ₽ 在這複雜人文字來很尊                                                                                                    | 행승 년<br>승유부생 명<br>당겼고 A<br>(總務明 2<br>(○ 다) (○ [四] [2]                                                                                                    | NRO 沙球花环,<br>Honer(Pad 國用程式<br>odroid 居用現式<br>oom 重型同間                                                                                                    | 3.400                                                                                                    | 8000<br>御前文件<br>留新工作<br>西杨權和安全性                                                                                                    | RRS-                                                                                                    | 人口自己が後日                                                                                                    | 12<br>3/12 |
| •                                      | <ul> <li></li></ul>                                                                                                    | Bia bia bia bia bia bia bia bia bia bia b                                                                                                    | ne 가려보다<br>hener/file 월 태원 또<br>ndrad 월 북원 동가<br>com 을 빛려 볼<br>환 오 우 우 우 우 우 우 우 우 우 우 우 우 우 우 우 우 우 우                                                                                                    | nUhkUBe2kyPffysLpr27uBmH_                                                                                                    | 10 年代<br>10 年代<br>10                                                                                                    |                                                                                                    | 수 12 0 🌢 🇳 호 🗖<br>3130HuG88JK09Aw22A7yd8NPV 🔆 :                                                                                                    | 12<br>3/12 |
| €<br>←<br>★                            |                                                                                                    | Reference of the second second | 100 (1995) 日本<br>100 (1995) 日本<br>100 (1995) 100 (1995) 100 (1995) 100 (1995) 100 (1995) 100 (199                                                                                                    | NUMUBEZNO PFYSIONAU<br>LINEUSEZNO PFYSIONAU<br>LINEUSEZNO O Logn (                                                                                                    | EBER<br>BALERSZE<br>BALERSZE<br>ZSh.Phg9WmcKLy6GK7C7W<br>WhesAge Wie O Junes Co                                                                                                    | 来示3・     《 in メ ● f     ·······························                                                                                                    | ヘ 記 0: ▲ 0 <sup>6</sup> 夜 間<br>3720HuG882KKQ3Am22AT)XGNPV. 全:<br>月- 5月11日 伊 聖5者(11年9月)、 ③ Login<br>25666 月日 - 5月                                                                                                    | 12<br>3/12 |
| :<br>←<br>★                            | <ul> <li>◇ 在道磁線入文学末段巻</li> <li>● 6番モキ芝加・-2000 × +</li> <li>→ ○ ○ = 200mus/wC2559518104/join/track/d=</li> <li>Rodemarks H Media ◎ 中面相(資金)素.</li> <li>● 平田相(資金)素.</li> <li>● 平田相(資金)素.</li> </ul>                                                                                                    | Reference in a first first f         | 다. 남동 교통 (11) (12) (13) (13) (13) (13) (13) (13) (13) (13                                                                                                    | KUNKUBEZIYOFIYSLOPIZTURIINI<br>KUNKUBEZIYOFIYSLOPIZTURIINI<br>EZIBETERIKA O Login O                                                                                                    | ESTER                                                                                                    | RE1+           Image: Section 1           Image: Section 1 <td>∧ © • ▲ ,</td> <td>12<br/>3/12</td>                                                                                                    | ∧ © • ▲ ,                                                                                                    | 12<br>3/12 |
| €<br>←<br>★                            |                                                                                                    | 新加加 (1)<br>「日本 (1)<br>市内市<br>市内市<br>日本市<br>日本市                                                                                                    | 10 영종교 (新聞) 수<br>20 영종 (新聞) 수<br>20 영종 (新聞) 수<br>10 (10 (10 (10 (10 (10 (10 (10 (10 (10 (                                                                                                    | NUNUREXPERIMENT<br>20 ELEVIERS<br>20 ELEVIERS<br>20 ELEVIERS<br>20 ELEVIERS                                                                                                    | in Ref<br>Barrier<br>Barrier<br>Barrier<br>Statu<br>SzSh_Phg9WmcRLyfiGK7C7W<br>WhatApp Web S Amles Cor                                                                                                    | RES-<br>Time of the formation of the formation of the forma                                                                                                    | ▲ 다 아 ▲ 6 후 후 다<br>3730HuG88JK09Aw22A7yK8NPV ☆ 1<br>4-88111 Ф ЕсеПбияко ⓒ Logn<br>999666 ял 19<br>А. Флада                                                                                                    | 12<br>3/12 |
| €<br>+                                 | <ul> <li>              日本市営事・-2000</li></ul>                                                                                                    | mp 10 1 1 1 1 1 1 1 1 1 1 1 1 1 1 1 1 1 1                                                                                                    | 10 (19 日本) (19 日本)<br>10 (19 日本) (19 日本)<br>10 (19 日本)<br>10 (19 日本)<br>10 (19 Ha)<br>10 (19 Ha)<br>10 (19 Ha)                                                                                                    | (Unit Use)     (Unit Use)     (Unit Use) | Winks Ag<br>BALE Ag 文化                                                                                                    | RE1・<br>① in 	 ● f<br>3<br>WEDVWWGyZZNGQIORM-Jeko(PMeRQMITE<br>moder_ ① 世社時年、ビジュ ② 安正子<br>定が必要 ISRA LANA27<br>正分の第 ISRA LANA27                                                                                                    | ^ [] 0 ▲ 6 포 []<br>1720HuG882KXQAw2A7}XGNPV_ ☆ ]<br>4~5883 에 원(4)18970, ④ Logn<br>мхмм ял - 23<br>А <u>\$\$8128</u>                                                                                                    | 12<br>3/12 |
| ••<br>•                                | <ul> <li>              日道理職人文字來證專      </li> <li>             日道理職人文字來證專         </li> <li>             ・ Zoom             ×             ・</li></ul>                                                                                                    | man 0 0 0 0 0 0 0 0 0 0 0 0 0 0 0 0 0 0 0                                                                                                    | на изда (1997)<br>(1997)<br>(1997 | AURALBE20gPffystpr27uRmHU<br>AURALBE20gPffystpr27uRmHU<br>につきだまデアトー ② Logn ①<br>倉膳尚未開好<br>東王寺な 5 D快速計算現在工程                                                                                                    | SZSh_PhgPVImcKLyfiGK7C7XV<br>VriusAgp Vieb 🕑 Jumbo Co                                                                                                    | 来市 3 +     ①     前     ①     前     ①     ①     前     ①     ①     ①     ①     ①     ①     ①     ①     ②     ②     ②     ②     ②     ③     ③     ③     ③     ③     ③     ③     ③     ③     ③     ③     ③     ③     ③     ③     ③     ③     ③     ③     ③     ③     ③     ③     ③     ③     ③     ③     ③     ③     ③     ③     ③     ③     ③     ③     ③     ③     ③     ③     ③     ③     ③     ③     ③     ③     ③     ③     ③     ③     ③     ③     ③     ③     ③     ③     ③     ③     ③     ③     ③     ③     ③     ③     ③     ③     ③     ③     ③     ③     ③     ③     ③     ③     ③     ③     ③     ③     ③     ③     ③     ③     ③     ③     ③     ③     ③     ③     ③     ③     ③     ③     ③     ③     ③     ③     ③     ③     ③     ③     ③     ③     ③     ③     ③     ③     ③     ③     ③     ③     ③     ③     ③     ③     ③     ③     ③     ③     ③     ③     ③     ③     ③     ③     ③     ③     ③     ③     ③     ③     ③     ③     ③     ③     ③     ③     ③     ③     ③     ③     ③     ③     ③     ③     ③     ③     ③     ③     ③     ④     ③     ③     ③     ③     ③     ③     ③     ③     ③     ③     ③     ③     ③     ④     ③     ③     ③     ③     ③     ③     ③     ③     ③     ③     ③     ③     ③     ④     ③     ③     ③     ④     ③     ③     ③     ④     ③     ③     ③     ③     ③     ④     ③     ③     ③     ③     ③     ③     ③     ③     ③     ③     ③     ③     ③     ③     ③     ③     ③     ③     ③     ③     ③     ③     ③     ③     ④     ③     ③     ③     ④     ③     ③     ③     ④     ③     ③     ③     ③     ③     ③     ③     ③     ③     ④     ③     ③     ④     ④     ④     ③     ③     ④     ④     ④     ④     ④     ④     ④     ④     ④     ④     ④     □     □     □     □     □     □     □     □     □     □     □     □     □     □     □     □     □     □     □     □     □     □     □     □     □     □     □     □     □     □     □     □     □     □     □     □     □     □     □     □     □     □     □     □     □     □     □     □     □     □     □     □     □     □     □     □     □     □     □     □     □     □     □     □     □     □                                                                                                    | ▲ 및 아 ▲ 양 호 립<br>3720HuG88JK09Am22ATyG8PP/ ☆ 1<br>日- 完世리 위 필요한(15명주) ⓒ Logn<br>77566 (月中 - 15명<br>2<br>2<br>() () () () () () () () () () () () () (                                                                                                    | 12<br>3/12 |
| ••<br>*                                | 夕 在道環線人文学来最考<br>● 金属本単型:200m × ◆<br>● ○ ○ ● 200mut/wc/265918304/gini/track/dia<br>Boolmarks ● 中型目(注意) 元 ● 中型目<br>こののの                                                                                                    | ■<br>前日<br>10日<br>10日<br>10日<br>10日<br>10日<br>10日<br>10日<br>10                                                                                                    | 에 가장 가장 위험 (1) 수 있다. 이 가장 가장 위험 (1) 수 있다. 이 가장 위험 (1) 수 있다. 이 가                                                                                                    | All (1995)     All (1995)     All (1995) | en en en<br>Barren er<br>Barren skatter<br>ZSh, PhydyWincKLyrGK/C/ZAW<br>V MusaApp Yilds                                                                                                    | RES-<br>The in F f<br>WHOW MAY SZCH SCHOOL MARK OF MARKED<br>MOUNT SCHOOL SCHOOL SCHO                                                                                                    | ▲ 12 0 • ▲ 4 호 립<br>3F20HuG88JK09Aw22A7y08NPV. ☆ :<br>제-28822 10 월산61819780. ③ Logn<br>97566 88 - 23<br>A <u>28828</u>                                                                                                    | 12<br>3/12 |
| ∷<br>←<br>★                            | <ul> <li>         ・ク 在遠辺線人文字末段巻         ・シュック         ・シュック         ・・シュック         ・・シュック         ・・ショック         ・・ショック         ・・・・・・・・・・・・・・・・・・・・・・・・・・・・・</li></ul>                                                                                                    | man 10 10 10 10 10 10 10 10 10 10 10 10 10                                                                                                    | 10 전문 제 등 110 년<br>20 전문 북동(王)<br>(11 월 11 년 년<br>(11 월 11 년 년 년 년 년 년 년 년 년 년 년 년 년 년 년 년                                                                                                    | AUHAUBICZQPHystpr27ukmH2<br>AUHAUBICZQPHystpr27ukmH2<br>に2回日ビギアドル、 ③ Logn ④<br>會議尚未開処<br>東某病な 5 印度豊新加速な工程                                                                                                    | ESTATUSE                                                                                                    | RR3+     ① in ① ① f      Http://www.gy.223/SQ/IORN-0-resQPM-resQPM-resQP                                                                                                    | ヘロ © ● 。 ● 東 日<br>HIGOBUKORANZANYXENPV. ☆ :<br>日本元田田 前 近ら世田がた。 ③ Login<br>MSKM 前田 - 3日<br>入<br>金属記冊                                                                                                    | 12         |
| •••<br>•                               | <ul> <li>✓ 在道理職人文学来是巻</li> <li>● 田田本市田 Zoon × ◆</li> <li>→ C ● 200mu2/w2/255918304/gin/thack.jd=</li> <li>▶ Inefla ● 年田日 (漫明 年 ● 平田田 (漫明 年 ● 平田田 (漫明 年 ● 平田田 (漫明 年 ● 平田田 (漫明 年 ● 平田田 (世) ● 中田田 (世) ● 中田田 (世) ● 中田田 (世) ● 中田田 (世) ● 中田田 (世) ● 中田田 (世) ● 中田田 (世) ● 中田田 (世) ● 中田田 (世) ● 中田田 (世) ● 中田田 (世) ● 中田田 (世) ● 中田田 (世) ● 中田 (世) ● 中田 (世) ● 田 (世) ● 中田 (世) ● 中田 (世) ● 中田 (世) ● 中田 (世) ● 中田 (世) ● 中田 (世) ● 中田 (世) ● 中田 (世) ● 中田 (世) ● 中田 (世) ● 中田 (世) ● 中田 (世) ● 田 (世) ● 田 (世) ● 田 (世) ● 田 (世) ● 田 (世) ● 田 (世) ● 田 (世) ● 田 (世) ● 田 (世) ● 田 (世) ● 田 (世) ● 田 (世) ● 田 (田) (世) ● 田 (世) ● 田 (世) ● 田 (世) ● 田 (世) ● 田 (田) ● 田 (田) ● 田 (田) ● 田 (田) ● 田 (田) ● 田 (田) ● 田 (田) ● 田 (田) ● 田 (田) ● 田 (田) ● 田 (田) ● 田 (田) ● 田 (田) ● 田 (田) ● 田 (田) ● 田 (田) (田) ● 田 (田) ● 田 (田) ● 田 (田) ● 田 (田) ● 田 (田) (田) ● 田 (田) ● 田 (田) ● 田 (田) (田) ● 田 (田) ● 田 (田) ● 田 (田) ● 田 (田) ● 田 (田) (田) ● 田 (田) ● 田 (田) ● 田 (田) (田) ● 田 (田) ● 田 (田) ● 田 (田) ● 田 (田) (田) ● 田 (田) ● 田 (田) ● 田 (田) ● 田 (田) (田) ● 田 (田) ● 田 (田) ● 田 (田) ● 田 (田) (田) ● 田 (田) ● 田 (田) ● 田 (田) ● 田 (田) (田) ● 田 (田) ● 田 (田) ●</li></ul> | 新加加 日本 1000 日本 1000 日本 100             | 10 전문과 등 10 전우<br>(10 전문 동일 전문)<br>(10 전문 동일 전문)<br>(10 전문 동일 전문 동일 전문 F S일 전문 F S일 전문 F S일 전문 F S일 전문 F Sg Sg Sg Sg Sg Sg Sg Sg Sg Sg Sg Sg Sg                                                                                                    |                                                                                                    | 世界を作<br>意文工作<br>見るまでのまたまた<br>またした。<br>またした。<br>またした<br>またした。<br>またした。<br>またした。<br>またした<br>またたたた。<br>またたたた<br>またたたた。<br>またたたたた。<br>また | RES-<br>The in The f<br>MEDUW/GyZZISGO/ONNW/reuQPM/reuQPM/reuQ                                                                                                    | АПО ▲ А Х П           3F2OHuG8BJKO9Aw22A7yG8NPV_           ▲           ВСОНUG8BJKO9Aw22A7yG8NPV_           ▲           ВСОНUG8BJKO9Aw22A7yG8NPV_           ▲           ВСОНUG8BJKO9Aw22A7yG8NPV_           ▲           ВСОНUG8BJKO9Aw22A7yG8NPV_           ▲           ▲           ▲           ▲           ▲           ▲           ▲           ▲           ▲           ▲           ▲           ▲           ▲           ▲           ▲           ▲           ▲           ▲           ▲           ▲           ▲           ▲           ▲           ▲           ▲           ▲           ▲           ▲           ▲           ▲           ▲           ▲           ▲           ▲           ▲           ▲           ▲           ▲           ▲           ▲ | 12         |
| €                                      | <ul> <li>         ・2com         ・x         ・         ・</li></ul>                                                                                                    | <ul> <li>● 100 00 00 00 00 00 00 00 00 00 00 00 00</li></ul>                                                                                                    | In the set of a state of a set of a set                                                                                                    | AUHAUBE2090FFIysLpr27uRmit/<br>AUHAUBE2090FFIysLpr27uRmit/<br>記書記書学开た。 ③ Logn ④<br>會議尚未開始<br>東某年在 5 FD 後重新加速成立記                                                                                                    | ESTATE                                                                                                    | RE1-     ① in ● ● ●     ①     · · · · · · · · · · · · · · ·                                                                                                    | ヘロックス ス<br>SF2OHuG832KOSAwZANyXSNPV. 全<br>コース和王工 的 至いきばまずた。 ③ Logn<br>MSAGA R田 - 王王<br>入<br>全規目目                                                                                                    | 12         |
| ••<br>•                                | 夕 在道理編人文字末度巻      田田や君田・・2200 × ◆      ・ ① ( 2 000mu/kv/2558918304/g0n/truck.jd=     たのけいまた、j ●     たのけいまた、j ●     たのけいまた、j ●     てのけいまた、j ●     てのけまた     てのけまた     てのけまたたた     てのけまた     てのけまた     てのけまた     てのけまた     てのけまたたた     てのけまたたたた     てのけまたたたたたた     てのけまたたたたたたたたたたたたたたたたたたたたたたたたたたたたたたたたたたたた                                                                                                    | The Section 2 (1995)                                                                                                    |                                                                                                    | AUHUBIO200PHystpr27umHU<br>20mm29FF2、 ② Logn ①<br>合議尚未開始<br>展開業年な5 わ地量計量単位型制<br>10mm399566                                                                                                    | Exp     Image: Second Second Sec                                                                                                    | RELA<br>C in C f<br>C in C f<br>C in C in C f<br>C in C f<br>C in C in C f<br>C in C f<br>C in C in C f<br>C in C in C in C f<br>C in C in C in C in C in C in C in | A D O O O O O O O O O O O O O O O O O O                                                                                                    | 11.2       |
| •••••••••••••••••••••••••••••••••••••• | C 在協環編人文字末段書     G (単 SOTULUTVC/2638918104/gon/track.jd+     C (単 SOTULUTVC/2638918104/gon/track.jd+     Codeworks 単 herefix ④ 中国村「(単)市上 ④ 中国     C (単)のののののののののののののののののののののののののののののののののののの                                                                                                    | <ul> <li>■ 10 1 1 1 1 1 1 1 1 1 1 1 1 1 1 1 1 1 1</li></ul>                                                                                                    |                                                                                                    | AUHALBROAD<br>AUHALBROAD<br>AUHALBROAD<br>日本語文字<br>合語語の大用姓<br>東京県在559年最新知道成立記<br>日本語文字<br>日本語文字<br>日本語文<br>日本語文<br>日本語文字<br>日本語文<br>日本語文字<br>日本語文<br>日本語文<br>日本語文<br>日本語文<br>日本語文<br>日本語文<br>日本語文<br>日本語文<br>日本語文<br>日本語文<br>日本語文<br>日本語文<br>日本語文<br>日本語文<br>日本語文<br>日本語文<br>日本語文<br>日本語文<br>日本語文<br>日本語文<br>日本語文<br>日本語文<br>日本語文<br>日本語文<br>日本語文<br>日本語文<br>日本語文<br>日本<br>日本<br>日本<br>日本<br>日本<br>日本<br>日本<br>日本<br>日本<br>日本                                                                                                    | 10         R         R                                                                                                    | RE1-     ① in ・・・・・・・・・・・・・・・・・・・・・・・・・・・・・・・                                                                                                    | АСОФ А В ХОЛИ<br>ВГАОНЫСВЕНКОЗАНІZАЛУКОВРИ. А І<br>А-ЗЕТІ Й БОВІТРО. О Цоря<br>МЯКА Ж.Э. ЗЭ<br>А. Э.Я.ЕВ                                                                                                    | 12         |

## 或會進入等候室,等候老師批准進入課堂

方法三

重新安裝 ZOOM 軟件

以上方法均適用於任何應用工具